## LET'S GET STARTED

Welcome to CAE's cutting-edge immersive learning experience. Upon receiving your Apple Vision Pro kit, please follow these instructions:

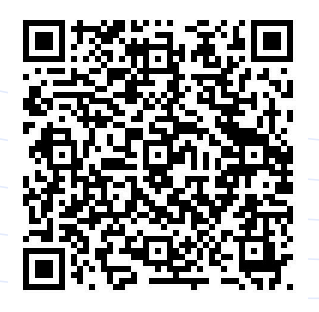

Please start with familiarizing with the device using the **Get started with Apple Vision Pro tutorials** 

## When ready:

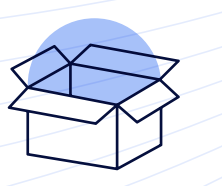

**Open the case** and **connect the battery** using the cable connector on the left side of the headband. Align the white matching dots, then turn towards the dark dot to secure.

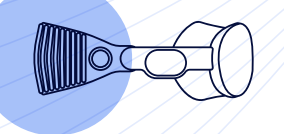

Fit the Apple Vision Pro on your head and secure it using the headband as per the guidance.

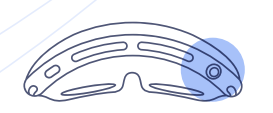

Press the top right "digital crown" button to **turn on the device and get started**. Follow the instructions for the initial setup, using your **personal Apple ID**.

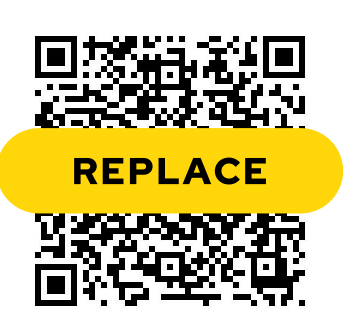

After completing the user **setup** and **calibration**, and reaching the **home screen**, please visit the **App Store** to **download the CAE Personal Immersive app**. You can use the **QR code** in this card with the Vision Pro to download the app.

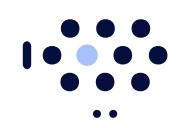

Once downloaded, the **CAE Personal Immersive app** will appear on your **home screen**.

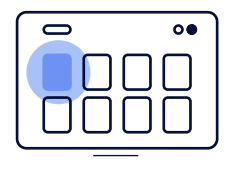

**Open the application** and start by watching the **tutorial video**. The video will guide you through the next steps to begin your training.

CAE Inc. Proprietary Information and/or/Confidential

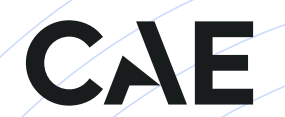